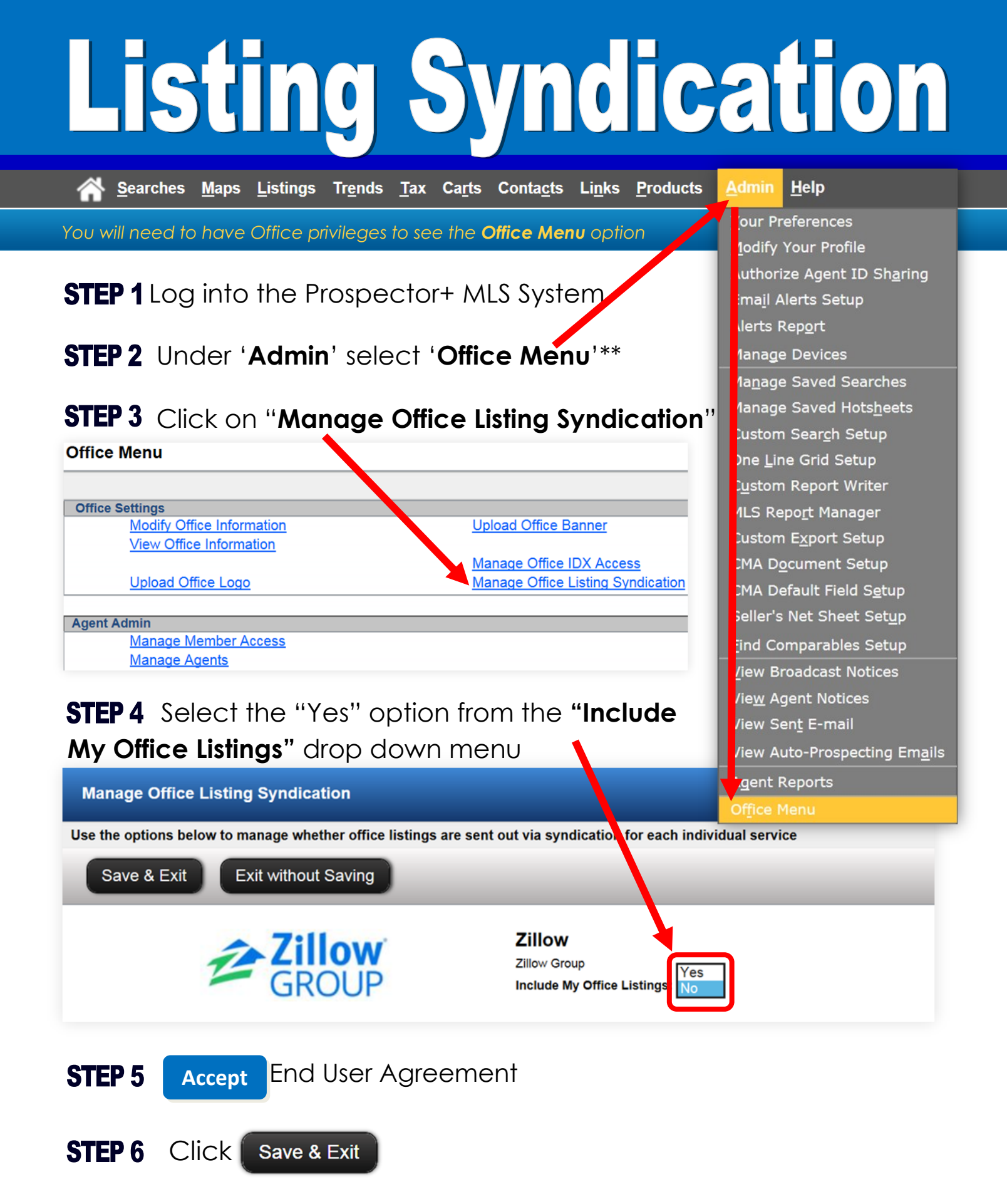

Note: \*\*If more than one office; must manage each office individually.

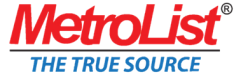